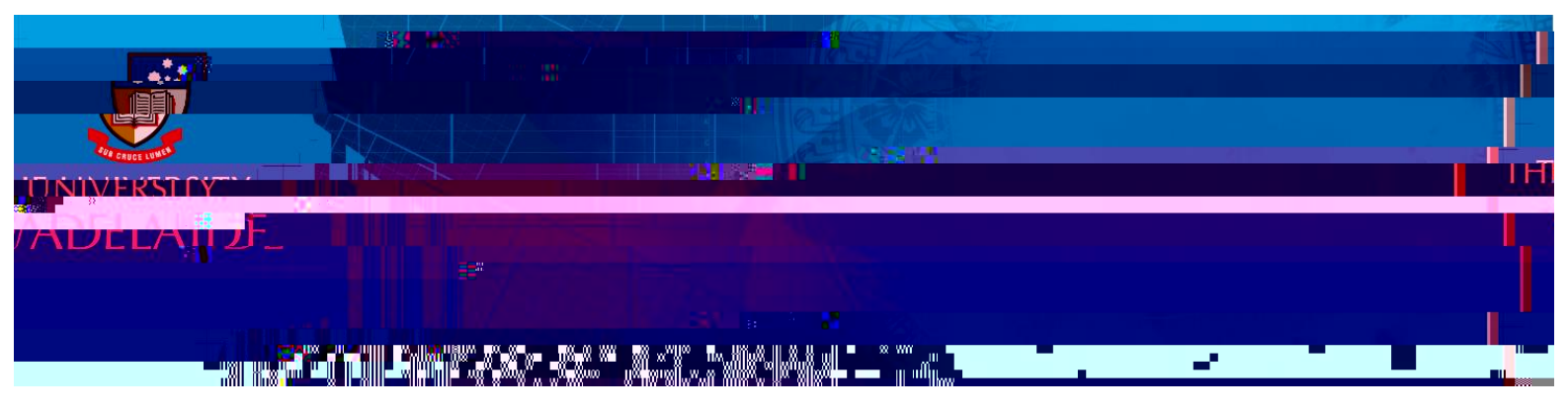

- 1. Do a search in Altmetric Explorer using either the Quick Search or Advanced Search option (for more information on searching, see the **Author Search quick reference guide**).
- 2. From the search results screen, click **SAVE SEARCH**.

| OUTPUTS TIMELINE DEMOGRAPHICS MENTIONS JOURNALS                                               | e Highlights Research                                                  |
|-----------------------------------------------------------------------------------------------|------------------------------------------------------------------------|
| ch outputs from the results of your search query. Of those, <b>81</b> have been<br>mentioned. |                                                                        |
|                                                                                               |                                                                        |
|                                                                                               | vride in Current Biology, May 2016                                     |
|                                                                                               | Ocean acidification alters fish populations indirectly through habitat |
|                                                                                               |                                                                        |
|                                                                                               |                                                                        |

3. Click on the Saved Searches icon to view details of your saved searches.

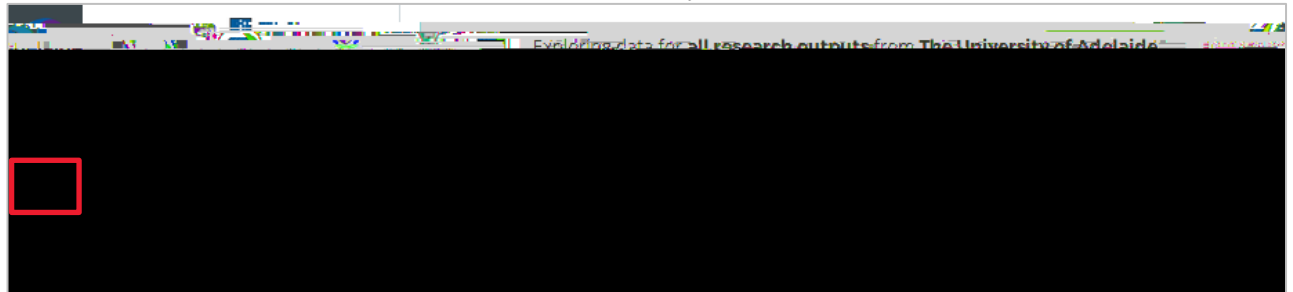